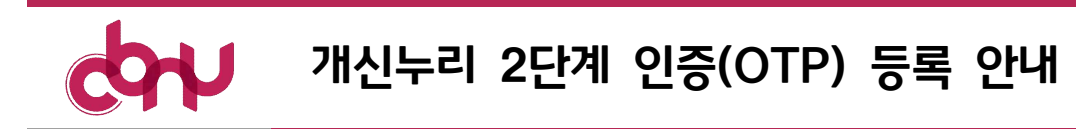

7577 0 JEN

## □ 2단계 인증(OTP) 등록 대상자

○ 개신누리 학사·행정 업무서비스 사용 학생/교직원

## □ 2단계 인증(OTP) 등록 및 재설정 방법 : 개신누리 로그인 후

O 개신누리 로그인 후 우측 상단 '내정보' 선택

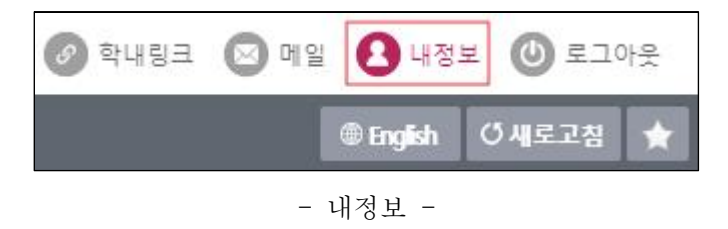

○ 내정보 '2단계 인증(OTP) 등록' 선택

| 내정보   |          |              |           | ×             |
|-------|----------|--------------|-----------|---------------|
| ○내 정보 | 2단       | 계 인증(OTP) 등록 | 비밀번호변경    | 적장 닫기         |
| ID    |          | 소속           |           |               |
| 한글명   |          | 영문명          |           |               |
| 담당업무  |          |              |           |               |
| 8807  | 남당업무 및 연 | 락처는 코러스 인사미  | ·스터에서 변경하 | 면 반영됩니다.      |
| ~     | 1081 X L |              |           | 2 2 8 8 9 9 9 |
|       |          |              |           |               |
|       |          |              |           |               |
|       |          |              |           |               |
|       |          |              |           |               |
|       |          |              |           |               |

#### - 내정보 2단계 인증(OTP) 등록 -

## O 2단계 인증(OTP) 등록

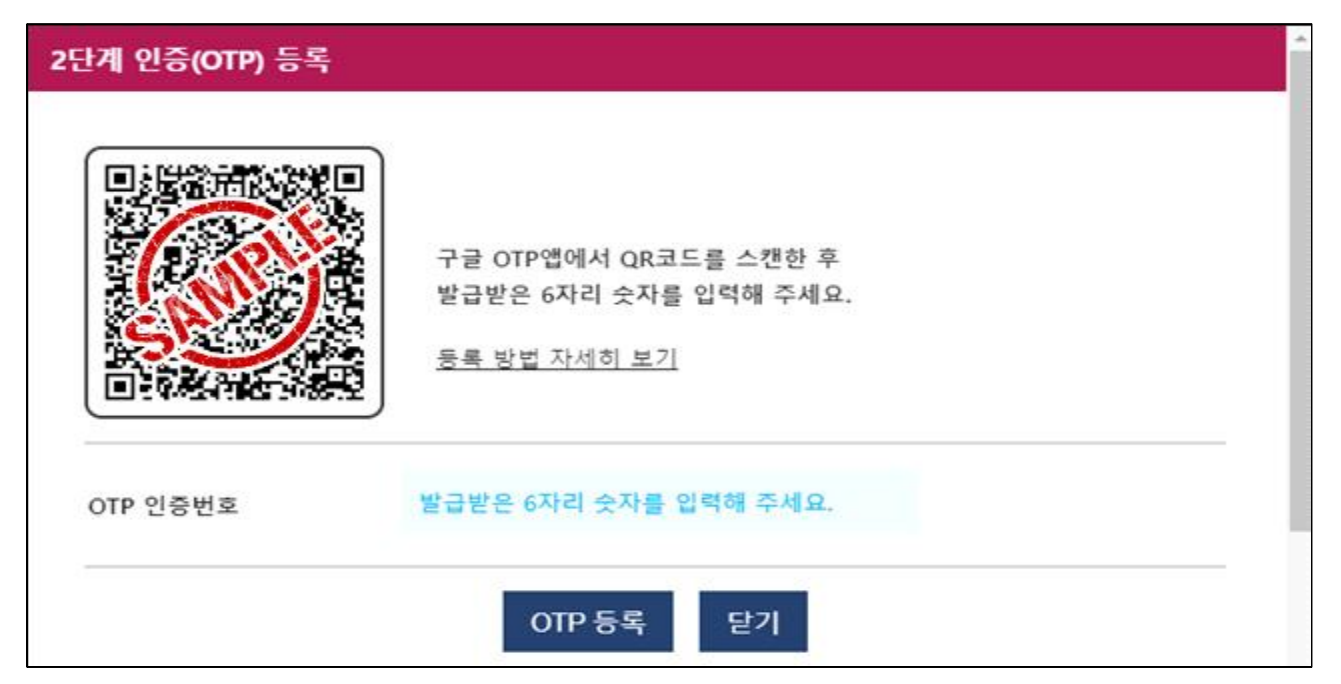

- 2단계 인증(OTP) 등록 화면 -

다운로드 받은 Google OTP 앱에서 생성된 QR코드를 스캔하여 앱에 개신누리 OTP를 등록 후 OTP 인증번호 6자리를 입력하면 최종 등록
OTP 등록 방법 참고

| 안드로이드 앱 설                                                                               | 치                               | Google OTP 앱                                                                        |   | Google OTP 앱 QR 코드 스캔 |         |
|-----------------------------------------------------------------------------------------|---------------------------------|-------------------------------------------------------------------------------------|---|-----------------------|---------|
| 순<br>Google C<br>Google LLC<br>사용해 보기                                                   | Q ;<br>DTP<br>প্রম              | E Google OTP<br>chungbuk.ac.kr (sis@chungbuk.a<br>521 790<br>264≒21 (00005@2641≒21) |   | Congle 019            | <br>kr) |
| 새로운 기능 •<br>처음 법역하는 2020 & 23.<br>• 개성을 다른 가기로 이전하는 가<br>• 앱 디자인 개선<br>개 플 iOS 앤 설치     | →<br>5 추가(예: 휴대전화 교체 시)         | 893 340                                                                             | • | 966.097               | 6       |
| 11:08 4<br>( 검색<br>( 검색<br>( 전)<br>( 전)<br>( 전)<br>( 전)<br>( 전)<br>( 전)<br>( 전)<br>( 전) | .nl ≎ ■<br>le Authenticator     |                                                                                     |   |                       |         |
| 22848.43 98<br>4.8 4+<br>**** 4                                                         | 이며, 가지<br>#10 문<br>방달/141 Boogl |                                                                                     |   | QR 코드 스(<br>성정 기 124  |         |
| 새로운 기능                                                                                  | 버전기록                            |                                                                                     |   |                       | 9       |

- 스마트폰에 Google OTP 설치 및 QR코드 스캔 방법 -

#### ○ 내정보 '2단계 인증(OTP) 재설정' 선택

| 내정보   | ×                                     |
|-------|---------------------------------------|
| ○내 정보 | 2단계 인증(OTP) 재설정 비밀번호변경 저장 닫기          |
| ID    | 소속                                    |
| 한글명   | 영문명                                   |
| 담당업무  |                                       |
|       | ※ 담당업무 및 연락처는 코러스 인사마스터에서 변경하면 반영됩니다. |
| 5     |                                       |
|       |                                       |
|       |                                       |
|       |                                       |
|       |                                       |
|       |                                       |

- 내정보 2단계 인증(OTP) 재설정 -

○ 2단계 인증(OTP) 재설정 알림 화면

| × |
|---|
|   |
|   |
|   |

- 내 정보 2단계 인증(OTP) 재설정 알림 -

#### □ 2단계 인증(OTP) 초기화 방법 : 로그인 전

- 2단계 인증(OTP) 등록 후 휴대전화 교체 및 구글OTP앱 삭제되어
   기존 등록된 2단계 인증(OTP)을 사용할 수 없을 경우 초기화
- O 본인 명의(주민등록번호)의 휴대폰 본인확인서비스를 이용하여 본인확인
   후 초기화 진행
- 개신누리(PC) 일반로그인 : <u>https://eis.cbnu.ac.kr</u>

○ 일반 로그인 개인번호 + 비밀번호 입력 후 2단계 인증(OTP) 코드 입력화면에서 'OTP 초기화' 선택

| 2단계 인증(OTP) 확인                |                                   |   |
|-------------------------------|-----------------------------------|---|
| <b>2차 인증</b><br>OTP 인증 앱에 표시된 | 인증번호 6자 <mark>리</mark> 를 입력해 주세요. |   |
| OTP 인증번호                      | 발급받은 6자리 숫자를 입력해 주세요.             |   |
|                               | OTP 확인 OTP 초기화 닫기                 | _ |

- OTP 초기화 -

| <ul> <li>2단계 인증(OTP)을 등록한 휴대전화가 교체되었거나, 구글OTP앱이 삭제되어 기존 등록된 2단계 인증(OTP)을 사용할 수 없을 경우 초기화 합니다.</li> <li>2단계 인증(OTP)이 등록된 사용자만 초기화할 수 있습니다.</li> <li>내 명의(주민등록번호)의 휴대전화로 본인확인 후 초기화할 수 있습니다.</li> </ul> 초기화방법 휴대폰 본인확인서비스 | 2단계 인승(              | OTP) 초기화                                                         |
|----------------------------------------------------------------------------------------------------|----------------------|------------------------------------------------------------------|
| 기손 등록된 2난계 인증(OTP)을 사용할 수 없을 경우 조기화 합니다.<br>• 2단계 인증(OTP)이 등록된 사용자만 초기화할 수 있습니다.<br>• 내 명의(주민등록번호)의 휴대전화로 본인확인 후 초기화할 수 있습니다.<br>조기화방법 휴대폰 본인확인서비스                                                                      | • 2단계 인증((           | OTP)을 등록한 휴대전화가 교체되었거나, 구글OTP앱이 삭제되어                             |
| • 내 명의(주민등록번호)의 휴대전화로 본인확인 후 초기화할 수 있습니다.<br>초기화방법 휴대폰 본인확인서비스                                                                                                    | 기존 등록된               | 2단계 인증(OTP)을 사용할 수 없을 경우 초기화 합니다.<br>2000년 드로되 사용자만 초기하하 수 이수니다. |
| 초 <b>기화방법</b> 휴대폰 본인확인서비스                                                                                                    | •내 명의(주민             | 기위에 승극된 사용사업 도가되를 두 ᆻ립되다.<br>등록버호)의 휴대전하로 본인화인 후 초기하학 수 있습니다.    |
|                                                                                                    |                      |                                                                  |
| 개인번호/학번                                                                                                    | 초 <mark>기</mark> 화방법 | 휴대폰 본인확인서비스                                                      |

- 개인번호 입력 후 확인 -

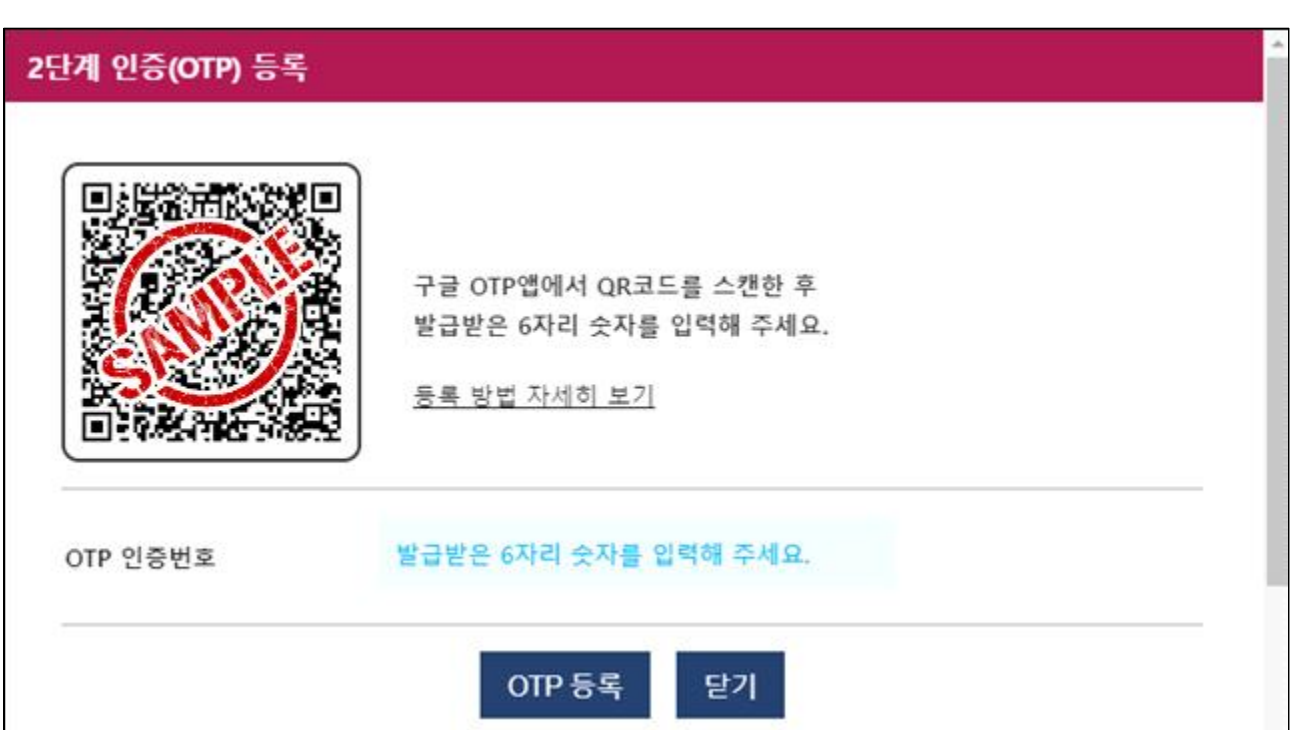

○ 2단계 인증(OTP) 초기화 후 등록화면에서 재등록

- 휴대폰 본인확인서비스 인증 -

| P                                    | ASS                                               |
|--------------------------------------|---------------------------------------------------|
| 이용중이신 통신사를 선택                        | 해주세요.                                             |
| SK telecom                           | kt                                                |
| 🕑 LG U+                              | oriest save                                       |
| 전체 동의       개인정보이용동의       서비스이용약관동의 | <ul> <li>고유식별정보처리동의</li> <li>통신사이용약관동의</li> </ul> |
| PASSE                                | 로 인증하기                                            |
| 문자(SM                                | 5)로 인증하기                                          |

- 2단계 인증(OTP) 등록 화면 -

다운로드 받은 Google OTP 앱에서 생성된 QR코드를 스캔하여 앱에 개신누리 OTP를 등록 후 OTP 인증번호 6자리를 입력하면 최종 등록
OTP 등록 방법 참고

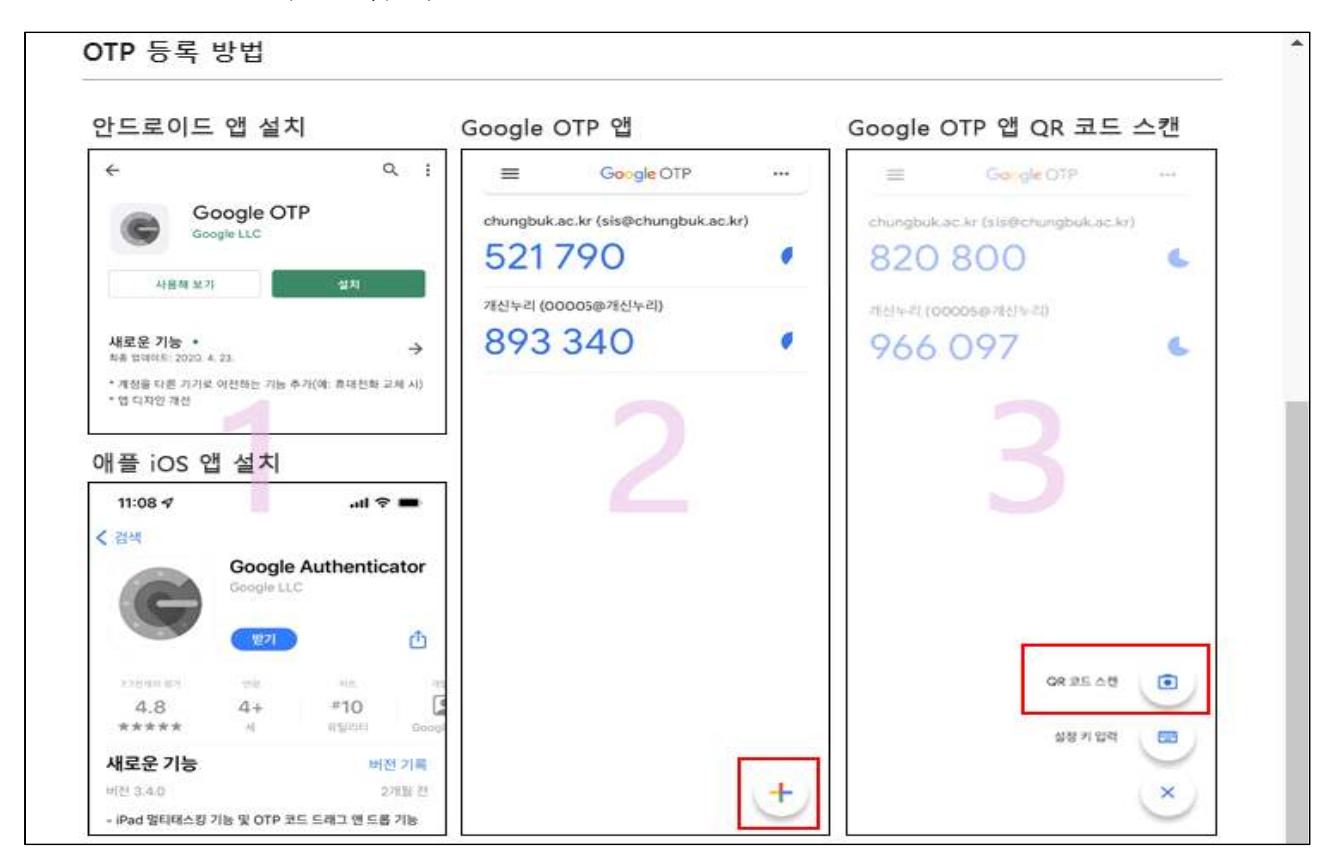

- 스마트폰에 Google OTP 설치 및 QR코드 스캔 방법 -

# □ 2단계 인증(OTP) 로그인 방법

O 개신누리 일반로그인으로 로그인 시 아래와 같이 OTP 인증번호 입력

| :단계 인증(OTP) 확인                | l                     |  |
|-------------------------------|-----------------------|--|
| <b>2차 인증</b><br>OTP 인증 앱에 표시된 | 인증번호 6자리를 입력해 주세요.    |  |
| OTP 인증번호                      | 발급받은 6자리 숫자를 입력해 주세요. |  |
|                               | OTP 확인 OTP 초기화 닫기     |  |

- 2단계 인증(OTP) 인증번호로 로그인 -